#### MODULE 7 - PARTAGER DU CONTENU

# CHAPITRE 3

PARTAGER DU CONTENU

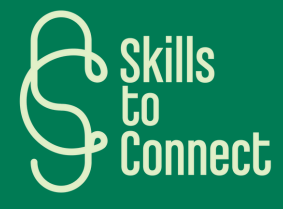

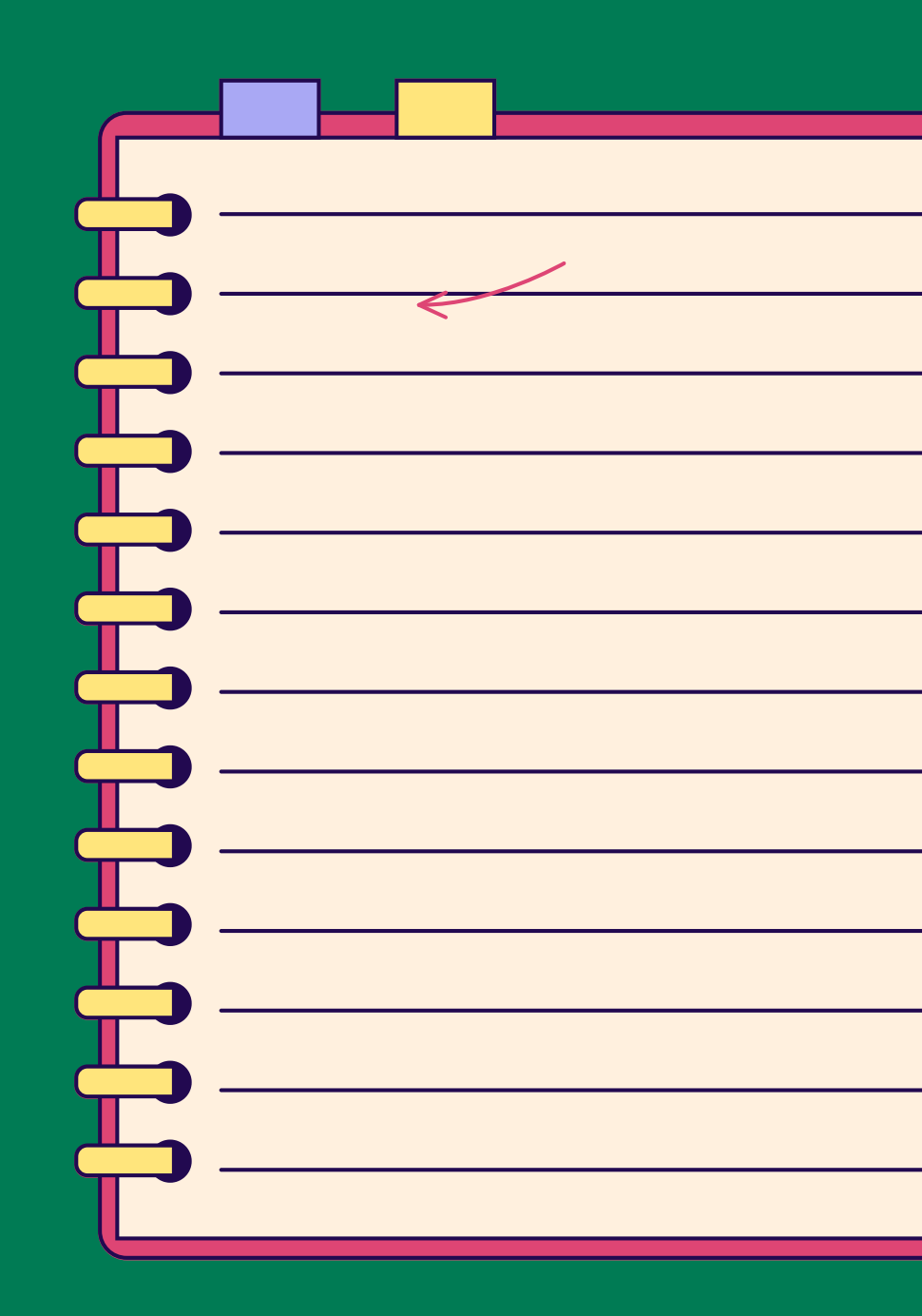

## INTRODUCTION

Bienvenue dans ce cours en ligne dédié à l'utilisation des applications sur votre téléphone ! Nous allons vous guider pas à pas pour envoyer des messages vocaux, des vidéos et des photos sur des plateformes comme Messenger et WhatsApp, afin de faciliter vos échanges avec vos proches. Simple, pratique, et accessible à tous !

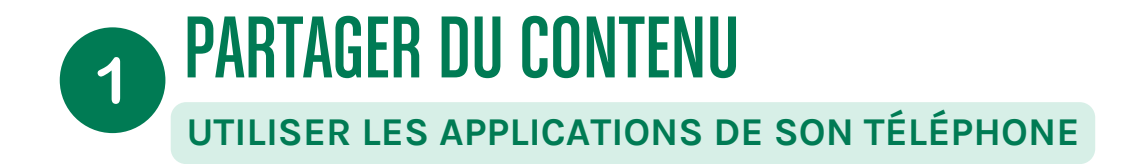

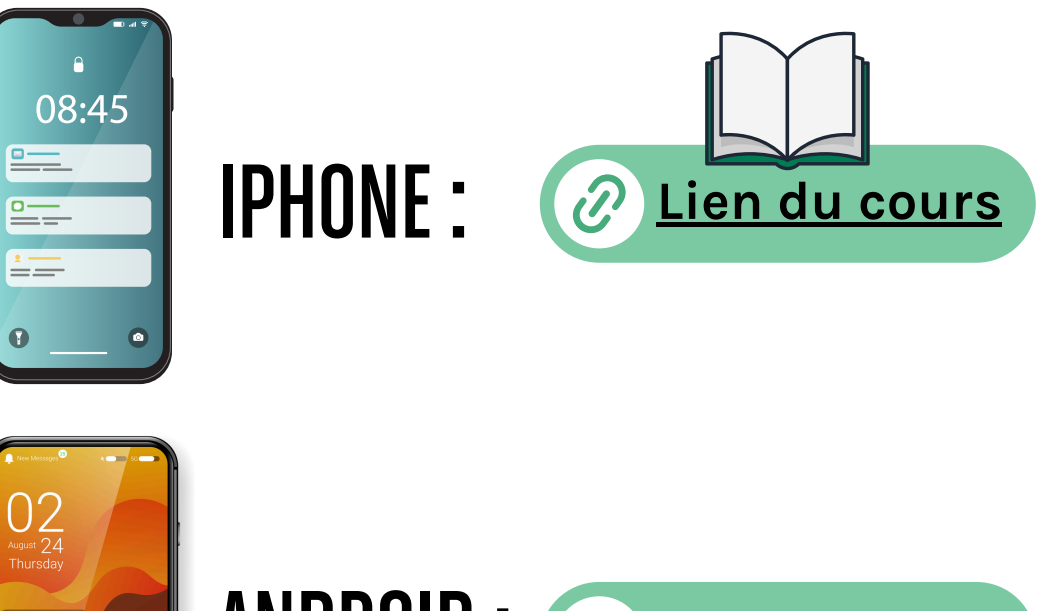

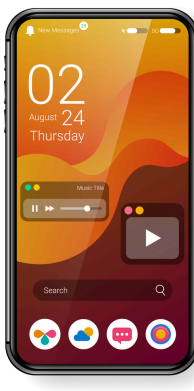

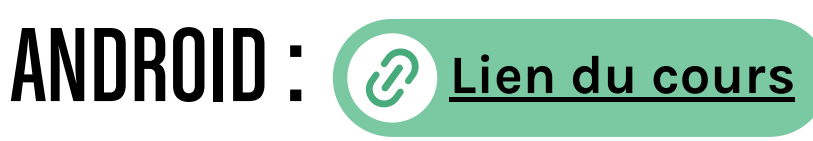

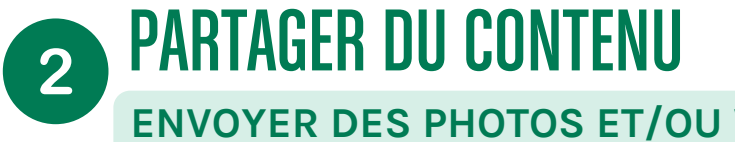

### ENVOYER DES PHOTOS ET/OU VIDÉOS VIA WHATSAPP

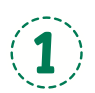

Ouvrez une discussion individuelle ou de groupe. (1) Cliquez sur l'icône (+

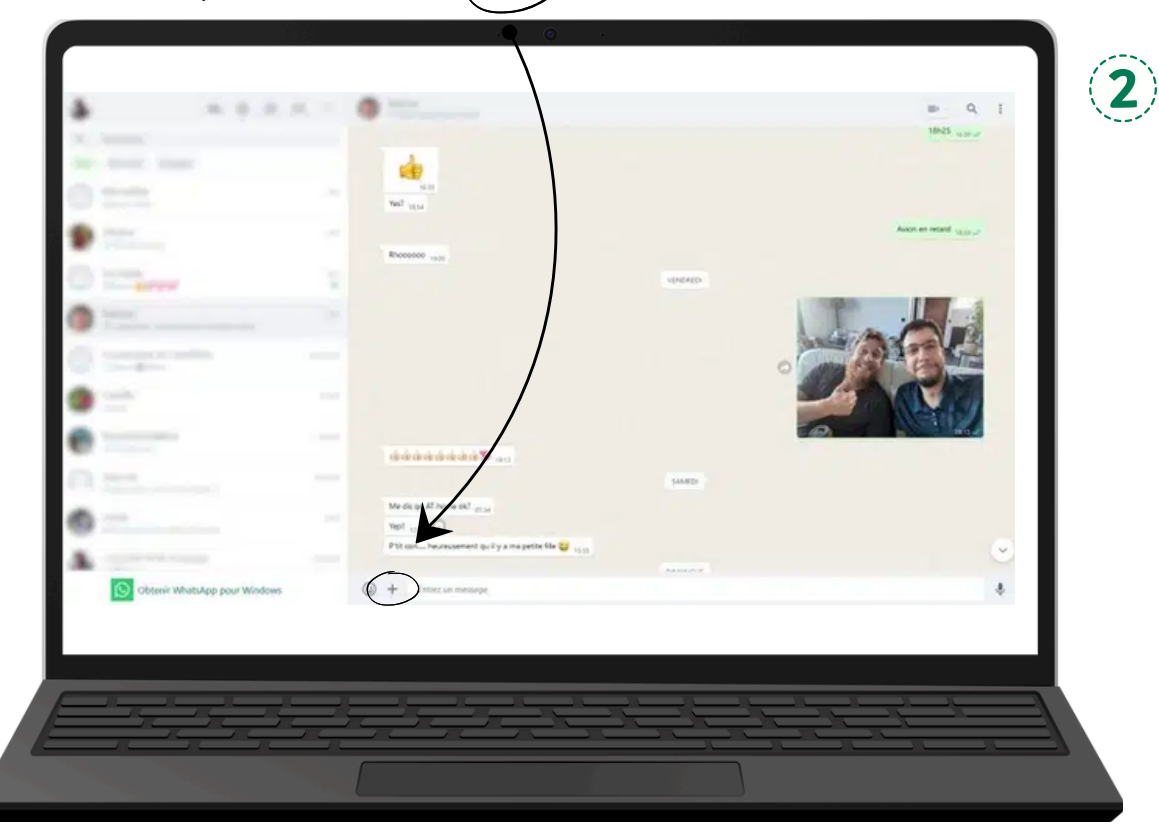

Ensuite sur "Photos" pour sélectionner des photos ou des vidéos sur votre ordinateur.

- Vous pouvez envoyer jusqu'à 30 photos ou vidéos en une fois et ajouter une légende à chacune d'entre elles.
- Vous pouvez également glisserdéposer des photos et vidéos directement dans le champ de texte.

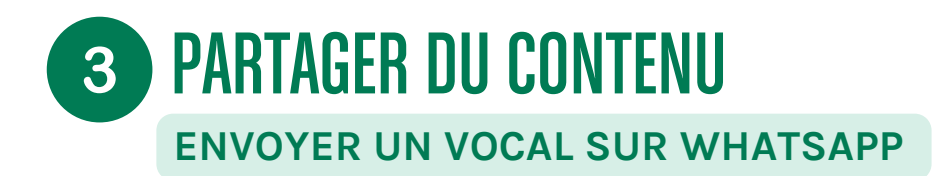

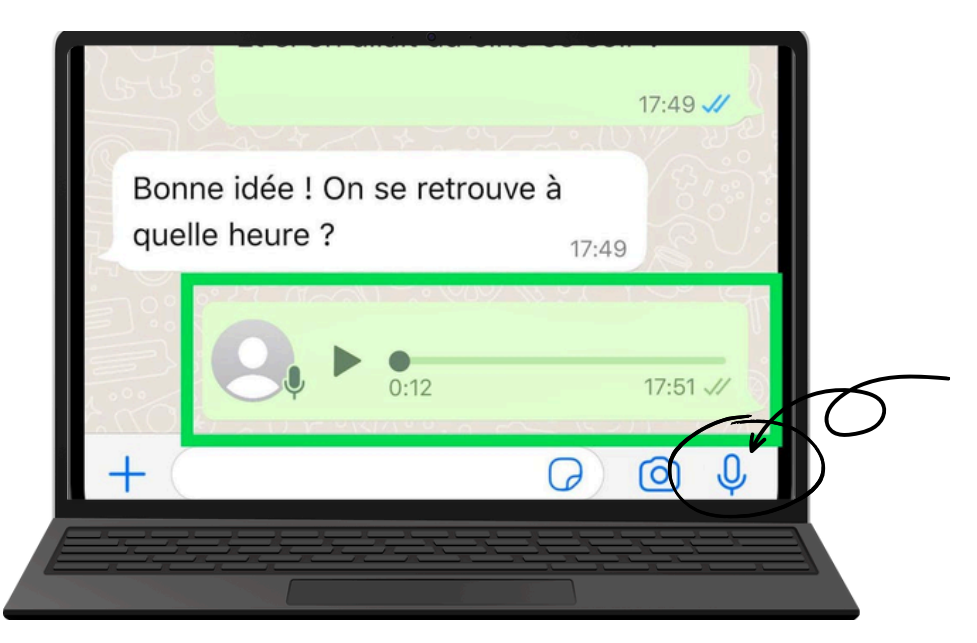

- Ouvrez une discussion individuelle ou de groupe.
- Cliquez sur et commencez à parler dans le microphone de votre ordinateur.
- Une fois que vous avez terminé, cliquez sur pour envoyer le message vocal.

Lors de l'enregistrement d'un message vocal, vous pouvez cliquer sur **D** pour arrêter temporairement l'enregistrement et sur . pour le reprendre. Pour annuler et supprimer votre enregistrement, cliquez sur **d**.

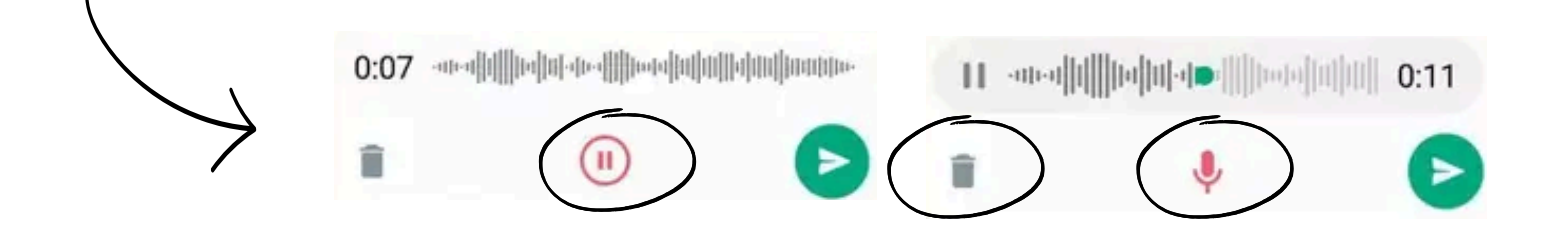

## **3** PARTAGER DU CONTENU ENVOYER PHOTOS, VIDÉOS SUR MESSENGER

Les discussions sur Messenger permettent d'envoyer des photos, des messages vocaux, des GIF, des stickers.

Lancez une conversation sur Messenger et cliquez sur les options situées en bas, à côté de la zone de saisie. Si ces options ne s'affichent pas, appuyez sur l'icône à côté de la zone de texte.

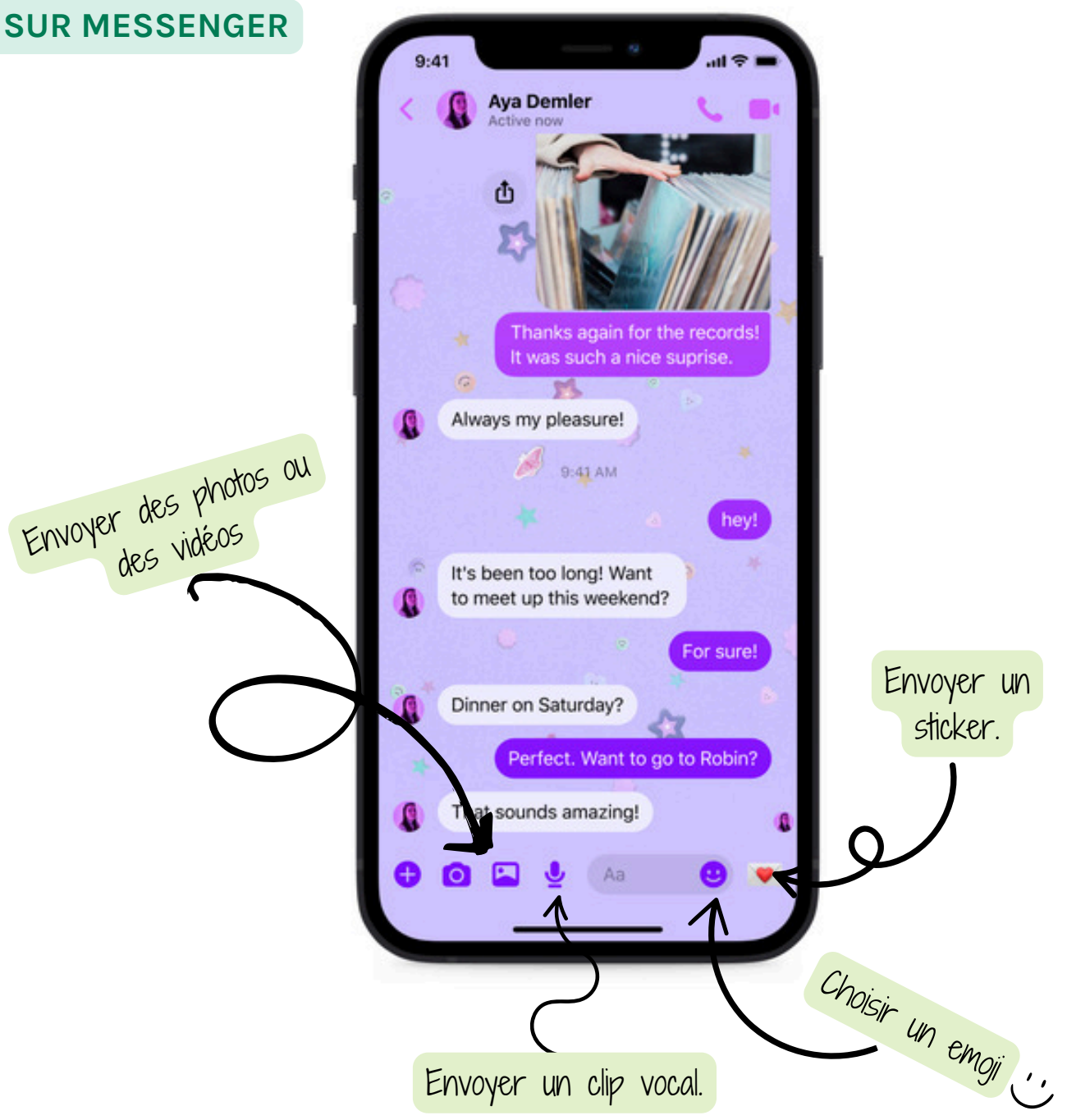

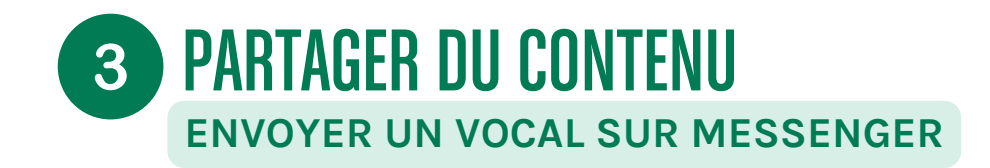

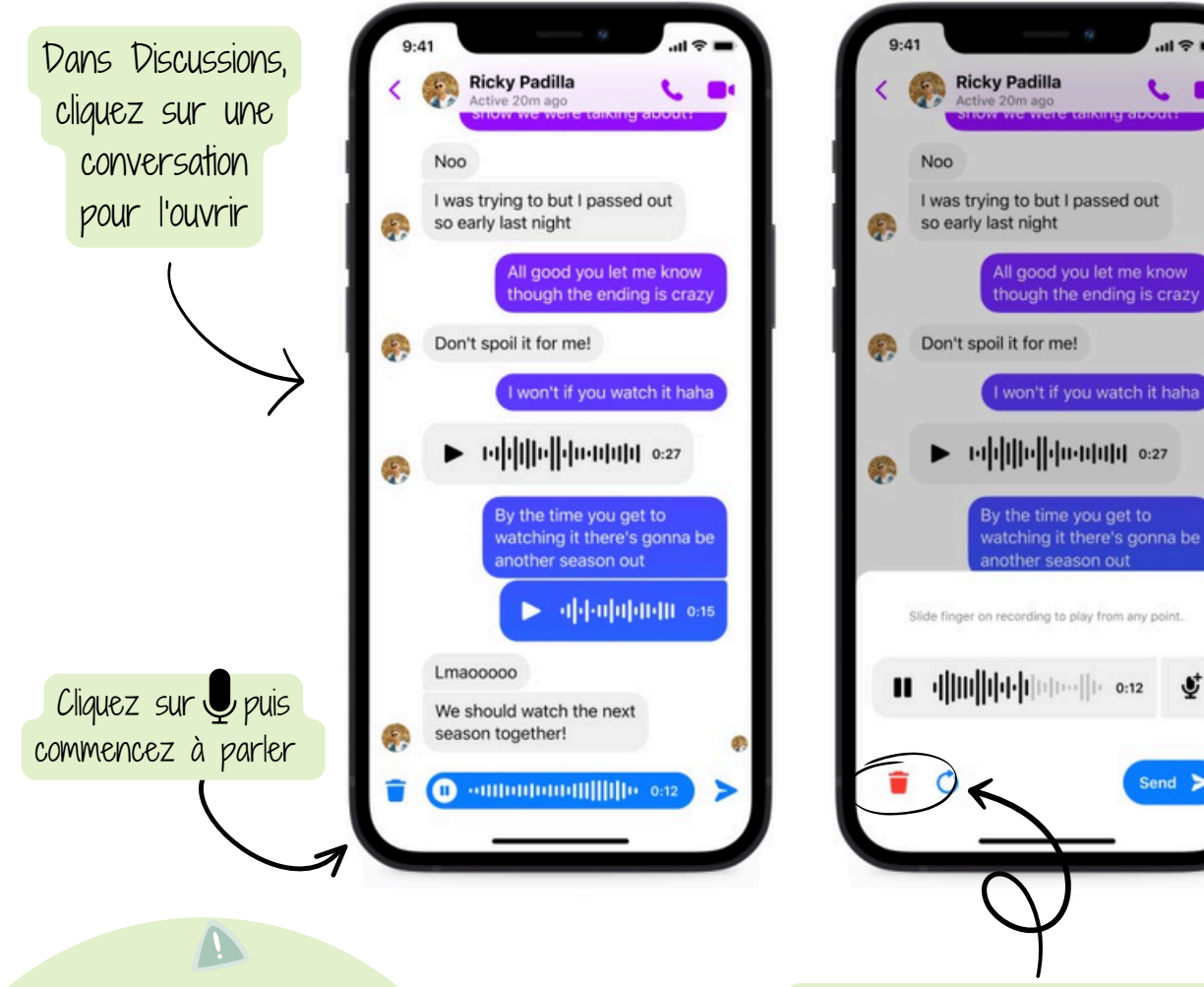

Il vous sera peut-être demandé d'autoriser Messenger à accéder à votre microphone.

Vous pouvez également cliquer sur 菌. pour effacer l'enregistrement

Ť

Send >

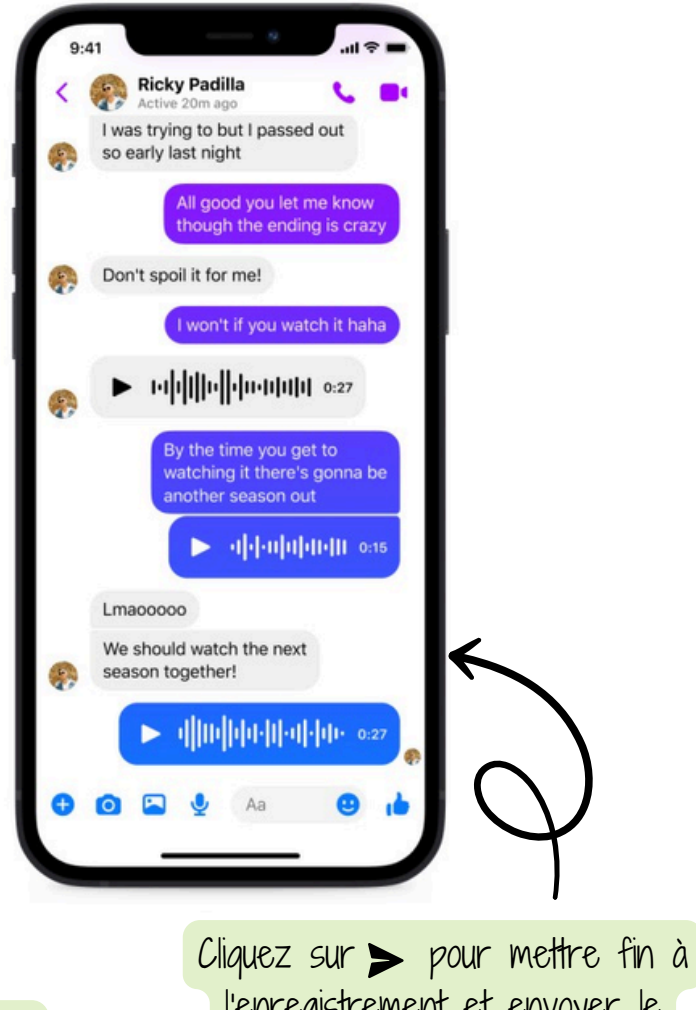

l'enregistrement et envoyer le message automatiquement